# Léo GERMAIN Ethan LAVARDE Document utilisateur Atedi :

Une fois que vous avez téléchargé la dernière version de Atedi, vous apparaîtrez sur cette page.

| Atedi |                            |                                       | Accueil | Interventions | Clients  | Outils 🕶 | • | 6+ |
|-------|----------------------------|---------------------------------------|---------|---------------|----------|----------|---|----|
|       |                            |                                       |         |               |          |          |   |    |
|       |                            | Nouvelle demande d'intervention       |         |               |          |          |   |    |
|       |                            |                                       |         |               |          |          |   |    |
|       | Demande d'intervention : 0 | Pas de demande d'intervention présues |         | f=            | <b>D</b> |          |   |    |
|       |                            |                                       |         |               |          |          |   |    |
|       |                            |                                       |         |               |          |          |   |    |
|       |                            |                                       |         |               |          |          |   |    |

Voici le sommaire des choses que vous pourriez faire sur le logiciel :

| 1 |
|---|
| 2 |
| 4 |
| 5 |
|   |

### **Demande d'intervention :**

Cliquez sur nouvelle demande d'intervention sur la page d'accueil

Nouvelle demande d'intervention

Voici la première page qui s'affiche, entrez les informations selon votre intervention..

<

Nouvelle demande d'intervention

| <ul> <li>Client BARRE Albert          <ul> <li>Nom du client</li> </ul> </li> <li>Equipement Téléphone          <ul> <li>Equipement apporté</li> </ul> </li> <li>Système d'exploitation Linux          <ul> <li>Inux</li> </ul> </li> </ul> | Tâche(s)<br>Tâches effectués<br>Formatage<br>Nettoyage                                                                | Chargeur                                                               |
|----------------------------------------------------------------------------------------------------|----------------------------------------------------------------------------------------------------|------------------------------------------------------------------------|
| Commentaire (facultatif)                                                                                                    | Date de retour <i>(facultatif)</i><br>jj/mm/aaaa 	☐ Date de retour<br>pour le client<br>Pris en charge par<br>admin ✔ | S'il manque des<br>objets quand le<br>client apporte<br>son équipement |
|                                                                                                    | Valider                                                                                                    |                                                                        |

Par la suite, pour continuer l'intervention il faudra cliquer sur "en cours"

| Informations sur le client | Informations sur l'intervention | Demande d'intervention |
|----------------------------|---------------------------------|------------------------|
| Accéder à la fiche client  | En attente En cours Terminée    | Ł Télécharger          |
| BARRE Albert               | Pas de commentaire              |                        |
| 0233665588                 |                                 |                        |

Gestion de la demande d'intervention n°3

Puis rapport d'intervention, une fois fait, vous aurez 8 étapes à répondre afin de finaliser votre intervention.

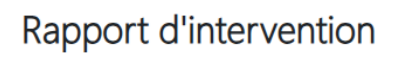

Étape 1/8 →

| In       | formations sur l'intervention |
|----------|-------------------------------|
| (        | ✤ Rapport d'intervention      |
| ×        | En attente En cours Terminée  |
| <b>@</b> | Pas de commentaire            |
|          | Plus d'informations 🔨         |
|          |                               |

Une fois fini vous pouvez terminer le rapport.

| Rapport d'intervention                                             |                                                               |
|--------------------------------------------------------------------|---------------------------------------------------------------|
| C Résumé du rapport d'intervention                                 | n                                                             |
| Facture et informations                                            |                                                               |
| Observations : Pas d'observations<br>Facture<br>39,00€ - Nettoyage | Technicien(s)<br>Nom Prénom<br>Aucun technicien(s) assigné(s) |
| Prix Nouvelle ligne de facture €<br>€<br>Total : 39,00€            | Brochure(s) à donner<br>Titre<br>Aucune brochure(s) à donner  |

Et par la suite vous aurez la possibilité de télécharger :

- La demande d'intervention
- Le rapport d'intervention
- Ou la demande + le rapport

|                            | Modifier Supprimer                  |                        |
|----------------------------|-------------------------------------|------------------------|
| Informations sur le client | Informations sur l'intervention     | Demande d'intervention |
| Accéder à la fiche client  | ✔ Rapport d'intervention            | La Télécharger         |
| BARRE Albert               | En attente En cours Terminée        |                        |
| J 0233665588               | BARRE Albert, votre Téléphone       | Rapport d'intervention |
| @ Email non-renseignée     | est disponible dans notre boutique. | Télécharger            |
| • Adresse non-renseignée   | Retour le 26/11/2024                |                        |
|                            | 🗭 Pas de commentaire                |                        |
|                            | Plus d'informations 🔨               | Demande + Rapport      |
|                            |                                     | Télécharger            |

### Gestion de la demande d'intervention n°3

# **Gestions des interventions :**

Il faudra aller à l'accueil et cliquer sur "interventions" dans la barre de navigation.

|       | • | 5                                                    |
|-------|---|------------------------------------------------------|
| Atedi |   | Accueil <b>Interventions</b> Clients Outils <b>*</b> |
|       |   |                                                      |

Et vous aurez accès à toutes les informations actuelles ou finies.

#### Liste des interventions

|                             |              | Nouvelle den | nande d'intervention              |           |             |    |  |
|-----------------------------|--------------|--------------|-----------------------------------|-----------|-------------|----|--|
| Rechercher une intervention |              |              |                                   |           |             |    |  |
| Date d'ouverture            | Client       | Téléphone    | Techniciens                       | Tâches    | Status      | N° |  |
| 26-11-2024                  | BARRE Albert | 0233665588   | Aucun technicien(s)<br>assigné(s) | Nettoyage | En<br>cours | 3  |  |
| 18-10-2024                  | BARRE Albert | 0233665588   | Aucun technicien(s)<br>assigné(s) | Formatage | Terminée    | 2  |  |
| 18-10-2024                  | HOCHET Dylan | 0602030405   | DORIAUX Marc                      | Nettoyage | Terminée    | 1  |  |

Et en cliquant sur celle souhaitée, vous aurez accès à la gestion de l'intervention voulue.

| Informations sur le client                    | Informations sur l'intervention | Demande d'intervention |
|-----------------------------------------------|---------------------------------|------------------------|
| <ul> <li>Accéder à la fiche client</li> </ul> | Rapport d'intervention          | Ł Télécharger          |
| BARRE Albert                                  | En attente En cours Terminée    |                        |
| 0233665588                                    | Pas de commentaire              | Rapport d'intervention |
| e Email non-renseignée                        | Plus d'informations 🔨           | La Télécharger         |
| Adresse non-renseignée                        |                                 |                        |
|                                               |                                 |                        |

Gestion de la demande d'intervention n°2

### **Gestions des clients :**

Il faudra aller sur la barre de navigation et cliquer sur clients

|                                                          |                                      |                                        | Accueil                         | Interventions                            | Clients | Outils 🕶 | 6 |
|----------------------------------------------------------|--------------------------------------|----------------------------------------|---------------------------------|------------------------------------------|---------|----------|---|
| s aurez accè                                             | s aux clients :                      |                                        |                                 |                                          |         |          |   |
|                                                          | L                                    | iste des clients                       |                                 |                                          |         |          |   |
|                                                          |                                      | Aiouter une fiche client               |                                 |                                          |         |          |   |
|                                                          | ,                                    | gouter and here cherte                 |                                 |                                          |         |          |   |
| echercher un client                                      |                                      |                                        |                                 |                                          |         |          |   |
| echercher un client                                      | Prénom                               | Phone                                  | Email                           |                                          |         |          |   |
| echercher un client<br>Nom<br>BARRE                      | Prénom<br>Albert                     | Phone 0233665588                       | Email<br>Non-I                  | renseignée                               |         |          |   |
| echercher un client<br>Nom<br>BARRE<br>LEFEVRE           | Prénom<br>Albert<br>Sabrina          | Phone<br>0233665588<br>0746568961      | Email<br>Non-I                  | renseignée<br>renseignée                 |         |          |   |
| echercher un client<br>Nom<br>BARRE<br>LEFEVRE<br>MAYAUX | Prénom<br>Albert<br>Sabrina<br>Frank | Phone 0233665588 0746568961 0601010101 | Email<br>Non-I<br>Non-I<br>maya | renseignée<br>renseignée<br>uxf@orange.t | fr      |          |   |

Vous pourrez modifier en cliquant dessus, ou alors en créer un nouveau client.

### Nouvelle fiche client

| Nom                       | Adresse (facultatif)     |
|---------------------------|--------------------------|
| Prénom                    | Ville (facultatif)       |
| Téléphone                 | Code postal (facultatif) |
| Email <i>(facultatif)</i> |                          |
|                           | Valider                  |

# <